## Пробить чек в приложении «Мой

## налог»

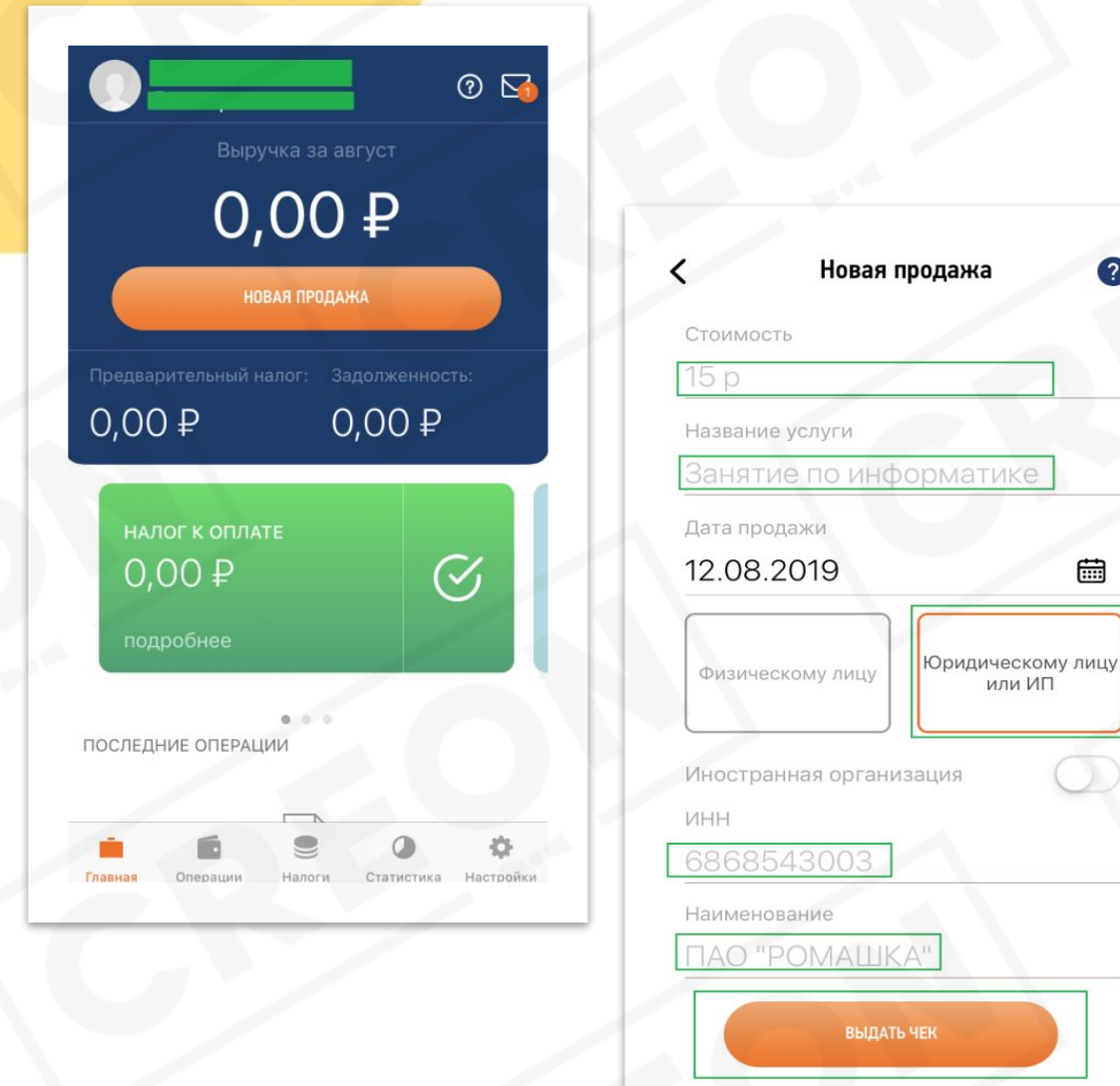

Подтверждением сотрудничества (оказанных услуг) является пробитый чек. Пробить чек можно в приложении «Мой налог», в разделе «Главная», нажимая кнопку «Новая продажа»

Вводим следующие реквизиты:

- Сумма (стоимость)
- Название услуги

Нажимаем на кнопку «Юридическому лицу или ИП» это обязательно

 ИНН организации, которой вы делаете чек
Наименование организации, которой вы делаете чек

Нажимаем на кнопку «Выдать чек» и отправляем чек организации